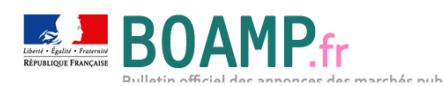

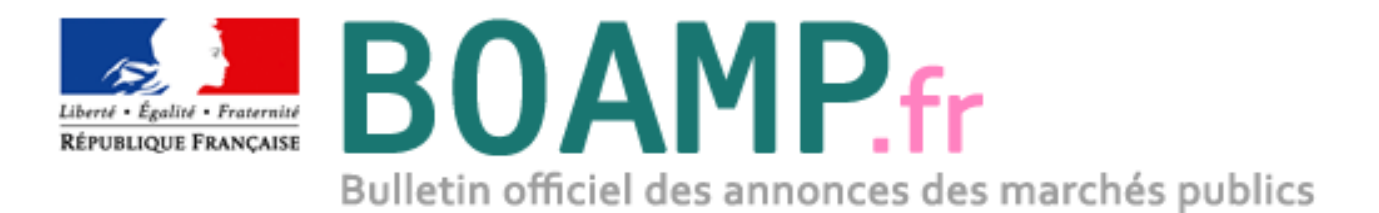

# **Guide d'utilisation**

# Service de dématérialisation du BOAMP

**Procédures MPS acheteurs** 

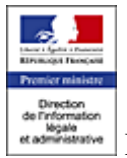

DILA – 26 rue Desaix, 75272 Paris cedex 15

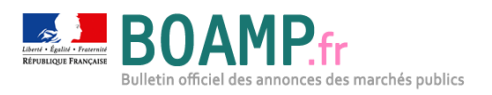

## 1 Objet du document

Mis en œuvre dans le programme « Dites le nous une fois », le Marché Public Simplifié (MPS) permet de faciliter la réponse aux marchés publics en autorisant les entreprises à candidater avec leur seul numéro SIRET, et selon le principe de l'attestation sur l'honneur.

L'expérimentation se distingue donc pour les entreprises qui candidatent à des marchés MPS par l'absence de fourniture des attestations fiscales et sociales dans leurs dossiers de réponse. Celles-ci sont récupérées directement par l'acheteur sur la base du numéro de SIRET communiqué par l'entreprise.

Afin de garantir l'égalité de traitement des candidats (notamment pour les entreprises étrangères qui ne disposent pas de SIRET), les entreprises qui soumissionnent aux consultations compatibles « MPS » gardent le choix entre candidater avec leur SIRET ou via l'applet de dépôt de plis.

Ce document vous montre étape par étape, et de manière illustrée, comment :

- ✓ Créer un marché « MPS »
- ✓ Suivre les candidatures « MPS »
- ✓ Accéder aux candidatures « MPS »

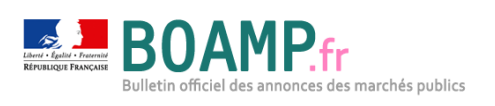

### Table des matières

| 1 | OBJET DU DOCUMENT            | . 2 |
|---|------------------------------|-----|
| 2 | CREATION D'UNE PROCEDURE MPS | .4  |
| 3 | SUIVI D'UNE PROCEDURE MPS    | . 5 |
| 4 | ACCES AUX CANDIDATURES MPS   | . 6 |

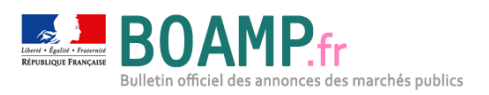

### 2 Création d'une procédure MPS

La déclaration d'une procédure « MPS » s'effectue sur l'écran « Lancement de votre consultation électronique pour l'annonce XXX ».

Pour cela, vous devez :

- Autoriser la candidature sur la base du numéro Siret,
- ✓ Choisir le type de procédure MAPA à une enveloppe

| Un site de la Direction de l'information légale et administrative                                   | boamp.fr   Contact   Plan du site    |
|----------------------------------------------------------------------------------------------------|--------------------------------------|
| Boanger States<br>Buildetin officiel des annonces des marchés publics                               | e de démonstration                   |
| LANCEMENT DE VOTRE CONSULTATION ÉLECTRONIQUE POUR L'ANNON                                           | ICE N°14-1222 Mercredi 23 Avril 2014 |
| Veuillez vérifier les informations saisies, il ne sera plus possible de les modifier une fois la co | onsultation créé :                   |
| Type de marché : Fournitures                                                                        |                                      |
| Autoriser la candidature sur la base du numéro de SIRET : oui                                       | En savoir plus                       |
| Type de Procédure : MAPA à une enveloppe                                                            |                                      |
| Intitule du marche : Muguet pour le 1er mai                                                         |                                      |
| Objet / Description du marché : Muguet pour le 1er mai                                              |                                      |
| Date limite de réception des candidatures : à heures (ex: 21/03/                                    | 2000 à 18:30)                        |
| Date limite de réception des offres : 30/04/2014 à 12:00 heures (ex: 21/03/                         | 2000 à 18:30)                        |
| Ce marché implique un accord-cadre : <ul> <li>Non</li> <li>Oui</li> </ul>                           |                                      |
| Email du contact :                                                                                  |                                      |
| Lots : Marché unique                                                                                |                                      |
| Référence de la consultation :                                                                      |                                      |
| Profil acheteur figurant dans l'avis : Mairie de Klugg<br>mairie<br>rue de l'église<br>67130 Klugg  |                                      |
| Valider Retour                                                                                      | à l'annonce                          |

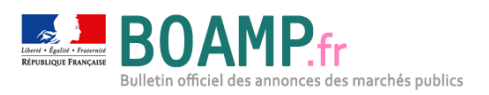

#### 3 Suivi d'une procédure MPS

Les acheteurs peuvent vérifier si des plis MPS ont été déposés sur leur consultation en consultant le registre des dépôts de plis. Ce dernier est accessible à partir du menu de gauche de la consultation.

| ļ | Consultation en cours                   |
|---|-----------------------------------------|
| • | Fiche de la consultation                |
| ٠ | Modifier la consultation                |
| ٠ | Le circuit de validation                |
| ٠ | Publicité presse                        |
| • | Gérer le DCE                            |
| ٠ | Gérer les échanges sécurisés            |
| • | Gérer les question/réponses             |
| • | Gérer les registres                     |
|   | <ul> <li>Les retraits de DCE</li> </ul> |
|   | <ul> <li>Les dépôts de plis</li> </ul>  |
| • | Gérer les réponses                      |
| • | Gérer la CAO                            |
| • | Terminer                                |
|   |                                         |

Les dépôts MPS se distinguent par la présence du logo « MPS » dans la colonne « Type » du tableau de suivi de dépôts de plis.

| Gérer les réponses<br>Gérer la CAO<br>Terminer | Visualise   | r les dépôts plis           | le rennise des pils.        |                           |                |                   |
|------------------------------------------------|-------------|-----------------------------|-----------------------------|---------------------------|----------------|-------------------|
| Gestion des CAO<br>Services                    |             | Imprimer la liste           | Générer la liste            | au format PDF             | Ajouter        | r un dépôt papier |
| Acces administrateur                           | <u>N°</u>   | Raison sociale              | Adresse mail                | Date du dépôt             | Lots           | Type Dé           |
|                                                | 1           | арс                         | mechero@free.fr             | 07/03/14 17:16            |                | MPS               |
|                                                | 2           | SARL TOP                    | test@test.test              | 28/03/14 12:00            |                |                   |
|                                                | * Hors déla | ai par rapport à la date qu | e vous avez renseignée dans | le formulaire de la prése | nte consultati | on.               |

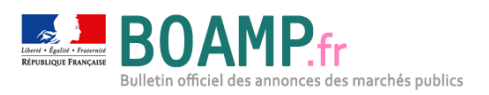

#### 4 Accès aux candidatures MPS

Une fois l'ouverture des offres réalisée, l'acheteur a la possibilité de consulter les candidatures déposées au format MPS en cliquant sur le lien « Candidatures MPS » du menu de gauche.

|                                                                                                    | MPS - Marchés Publics Simplifiés - Internet Explorer                                                                                                    |  |
|----------------------------------------------------------------------------------------------------|----------------------------------------------------------------------------------------------------|--|
| Mes consultations                                                                                                    | https://mps-dev.apientreprise.fr/redirection/acheteur/signin/CSL_2014_9hgAYrlgd0                                                                                  |  |
| Consultations de mon entité                                                                                                    | Marchés Publics Simplifiés                                                                                                    |  |
| Consultation en cours<br>Fiche de la consultation<br>Modifier la consultation<br>Le circuit de validation<br>Publicité presse<br>Gérer les question/réponses<br>Gérer les question/réponses<br>Gérer les réponses<br>• Préparation des pli-<br>• Choix des réponses<br>• Candidatures MPS<br>Gérer la CAO<br>Terminer | Merci de vous identifier pour consulter l'appel d'offre<br>Mot de passe de l'appel d'offre<br>Envoyer<br>Pas de mot de passe ? Recevoir un mot de passe par email |  |
| Gestion des CAO<br>Services<br>Accès administrateur                                                                                                    | Mentions Légales<br>SGMAP Equite - Faurreit<br>Libert - Faurreit                                                                                                  |  |